## **GPA Calculators Instructions**

There are three different GPA calculators: Graduation, Term, and Advice. The calculators, in conjunction with current Degree Works functions, can help students in realistic goal-setting at the beginning of the term, precise calculation of their end-of-term GPA using students' actual academic information, and accurate mapping of students' paths for achieving honors, avoiding probation, or satisfying personal academic aspirations. The GPA calculators do not take SUNY Broome's repeat process into consideration. These are just estimates.

To access these calculators, click on the "GPA Calc" tab at the top of the Degree Audit/ Worksheet page (the first page you see in DegreeWorks). On the left side of this page are the calculator types listed. Click on the desired calculator type to use the calculator. (Figure 1)

| Figure 1:                                                                                                    |                                                                 |                         |
|----------------------------------------------------------------------------------------------------|-----------------------------------------------------------------|-------------------------|
| Worksheets     Plans     Notes     Petitions     Exceptions       Worksheets     Format:       Student View     View     Save as PDF | Admin<br>Process New                                            |                         |
| Graduation >D                                                                                                    |                                                                 | admin 11/2/2015 9:41 AM |
| Term Calculator<br>Advice<br>Calculator                                                                                              | Current GPA 3.59 Credits Remaining Credits Required Desired GPA | Formatted: Font:11 pt   |
|                                                                                                    | Calculate                                                       |                         |

## **Graduation GPA Calculator**

The Graduation Calculator option on the GPA Calc Tab will show what average you will need in your remaining credits to graduate with your desired GPA.

| Catalog Term: | 2014 Fall | Credits Required: | 64 |    |     |
|---------------|-----------|-------------------|----|----|-----|
| GPA:          | 2.293     | Credits Applied:  | 22 |    |     |
|               |           |                   |    |    |     |
| Current CDA   |           |                   |    | 1. | 031 |
| Credits Rem   | aining    |                   |    | 1. | 42  |
| Credits Requ  | ired      |                   |    |    | 64  |
| Desired GPA   |           |                   |    |    | 3.0 |

You need to average a 3.559 over your final 42 Credits to graduate with your desired GPA.

Recalculate

| 1.931 |
|-------|
| 42    |
| 64    |
| 3.0   |
|       |

Calculate

- Check the upper right hand corner of your program block for credits required and credits applied. To find the number of credits remaining subtract the number of credits being applied from the number of required.
- 2) Enter the Credits remaining, Credits required, and your desired GPA. Then click Calculate button.
- 3) Degree Works will give you the GPA you need to average over the remaining terms to reach your desired GPA when graduating.

## **Term GPA Calculator**

The Term Calculator option on the GPA Calc tab will show an estimate of your cumulative GPA. Degree Works will pull in your current earned credits and GPA and place your in-progress courses in the table where you can then enter the anticipated grade for each course. You will then see a revised cumulative GPA based on the estimates you provided.

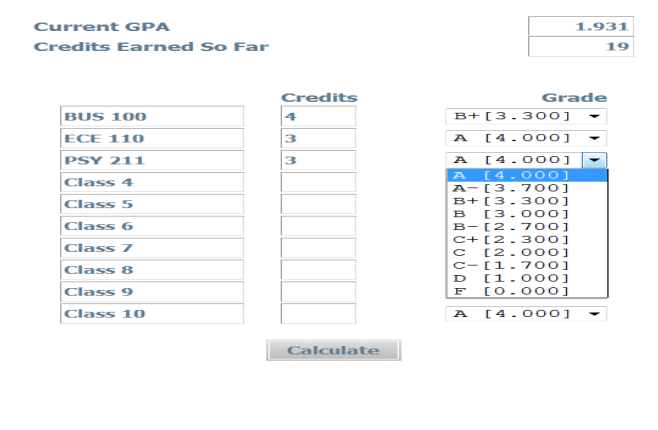

| Current GPA           | 1.931 |
|-----------------------|-------|
| Credits Earned So Far | 19    |

| Class   | Credits | Grade |       | Calculated GPA                                                                        | 2.547 |
|---------|---------|-------|-------|---------------------------------------------------------------------------------------|-------|
| BUS 100 | 4       | B+    | 3.300 | By achieving the grades listed here, your<br>GPA at the end of the term will be 2.547 |       |
| ECE 110 | 3       | A     | 4.000 |                                                                                       |       |
| PSY 211 | 3       | A     | 4.000 | Recalculate                                                                           |       |

- 1) Degree Works will list the courses marked in Progress from your audit. If any of the courses listed are inaccurate, you can add or delete them by typing directly into the boxes.
- 2) Next select the grade you anticipate receiving for each course.
- 3) Click on the Calculate button
- 4) Degree Works will give you an estimated Term GPA you would receive based on the grades submitted.

## Advice GPA Calculator

The Advice Calculator option on the GPA Calc tab will show various credit and grade scenarios in order for you to achieve your desired cumulative GPA.

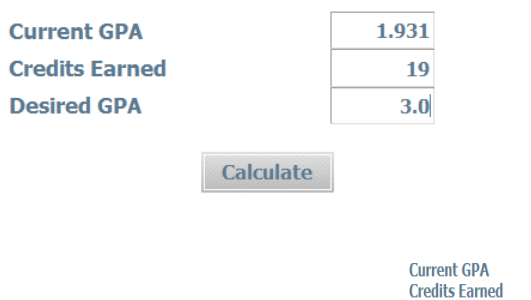

| Current GPA    | 1.931 |
|----------------|-------|
| Credits Earned | 19    |
| Desired GPA    | 3.0   |

To achieve your desired GPA, you need one of the following:

21 Credits at 4.000 ( A ) grade average 30 Credits at 3.700 ( A- ) grade average 68 Credits at 3.300 ( B+ ) grade average

Note: Results that would require you to take more than 150 Credits have been omitted.

Recalculate

- 1) Fill in the GPA you would like to have
- 2) Click the Calculate button
- 3) Degree Works will tell you how many hours with what grades you will need in order to achieve your desired GPA